## Avira Antivirus installieren und konfigurieren

Hier geht es darum Avira Antivirus nach eigenen Vorstellungen zu installieren und einzurichten.

Als erstes den Avira Installer herunterladen und ausführen.

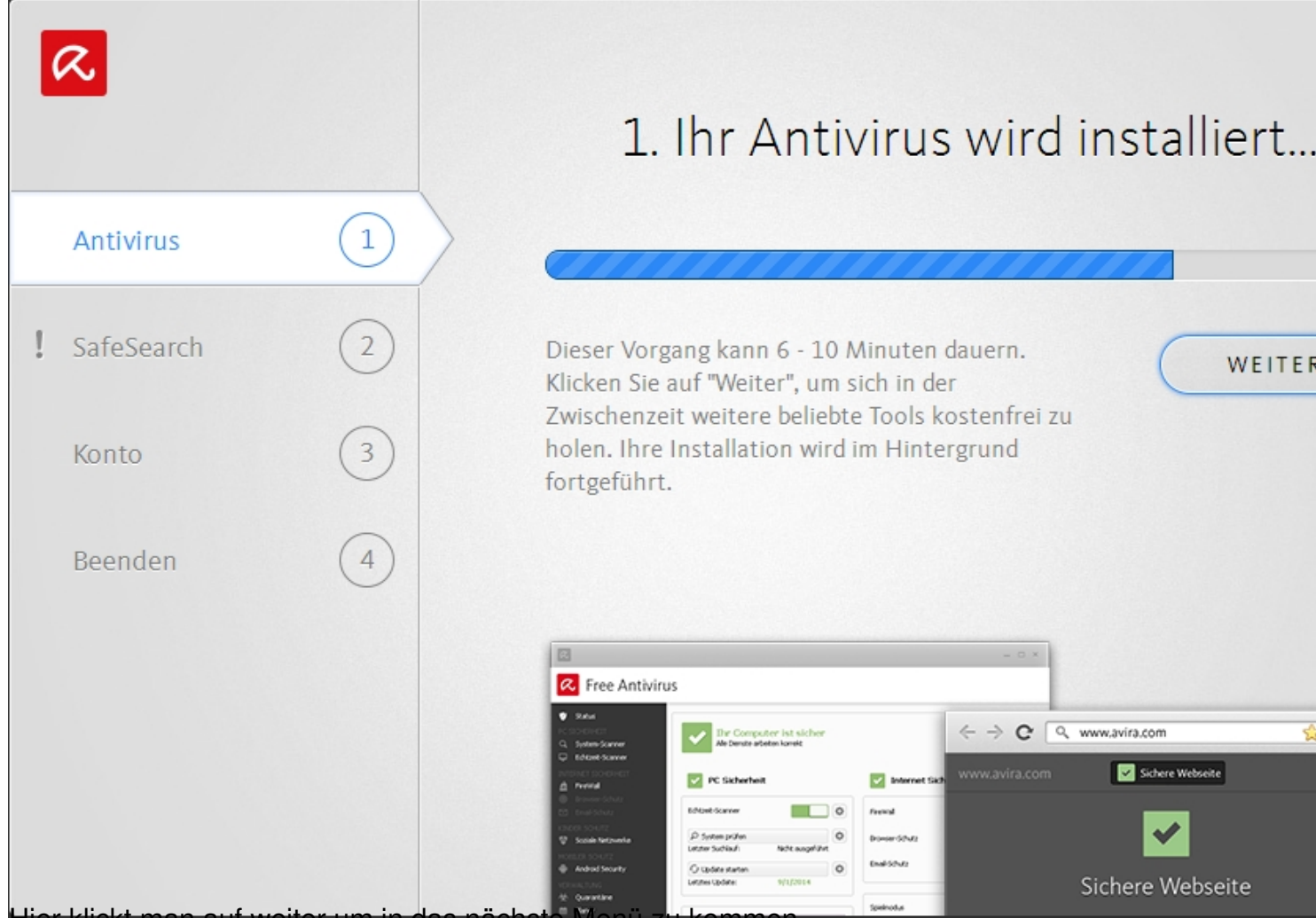

Hier klickt man auf weiter um in das nächste Menü zu kommen.

| R                                   |                 |                                                                                                    |                                |
|-------------------------------------|-----------------|----------------------------------------------------------------------------------------------------|--------------------------------|
|                                     |                 | 2. Sicher das Web durc                                                                                                    | hsucher                        |
| Antivirus                           |                 | Schütze deine Suchabfragen mit Avira SafeSearch<br>Webseiten innerhalb deiner Sucher                                                                                                    | . Es markiert gef<br>gebnisse. |
| SafeSearch                          | 2               |                                                                                                    |                                |
| Konto                               | 3               | NEIN, DANKE                                                                                                    | WEITER                         |
| Beenden                             | 4               |                                                                                                    |                                |
|                                     |                 | Sicher Surfen im Web                                                                                                    | ہ م                            |
|                                     |                 |                                                                                                    |                                |
| linit <b>Surphiliter</b> al Atumi V | ë këdhatsesaque | na water and the second of the second of the | er in                          |

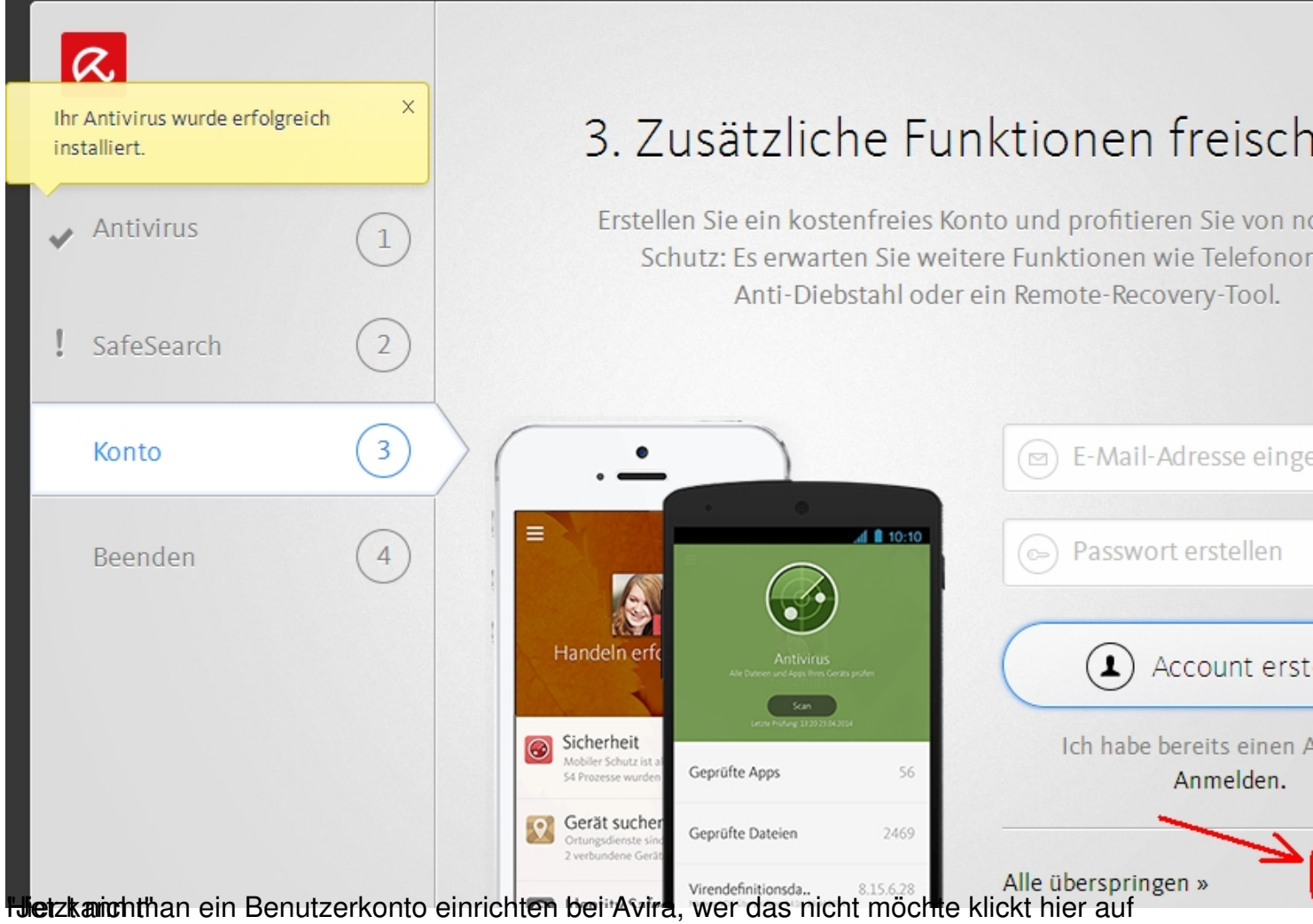

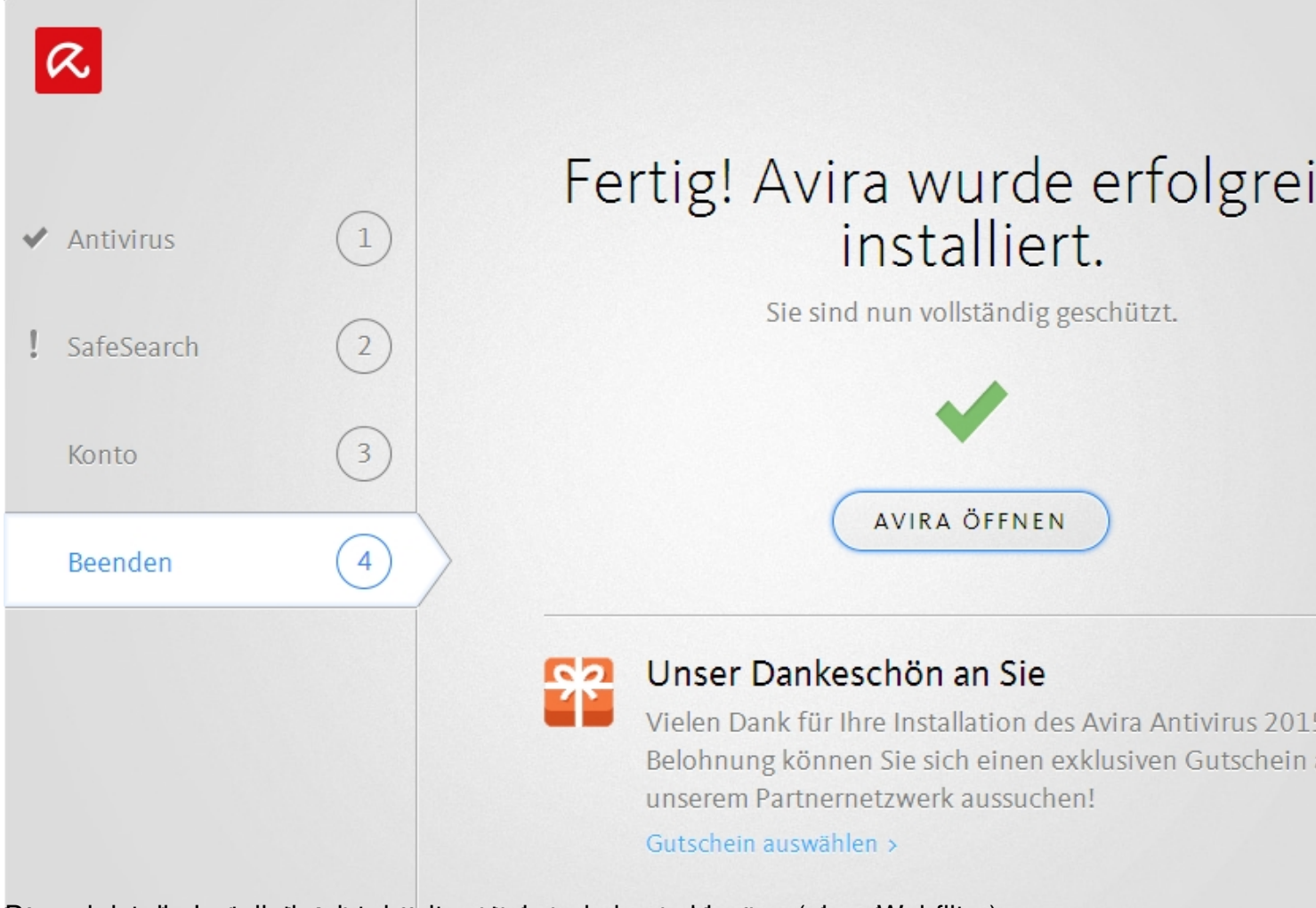

Dænachiat dienlastatlatioAvistadatnierenstiekukahabgescklossgur(alonsfelebeilter)

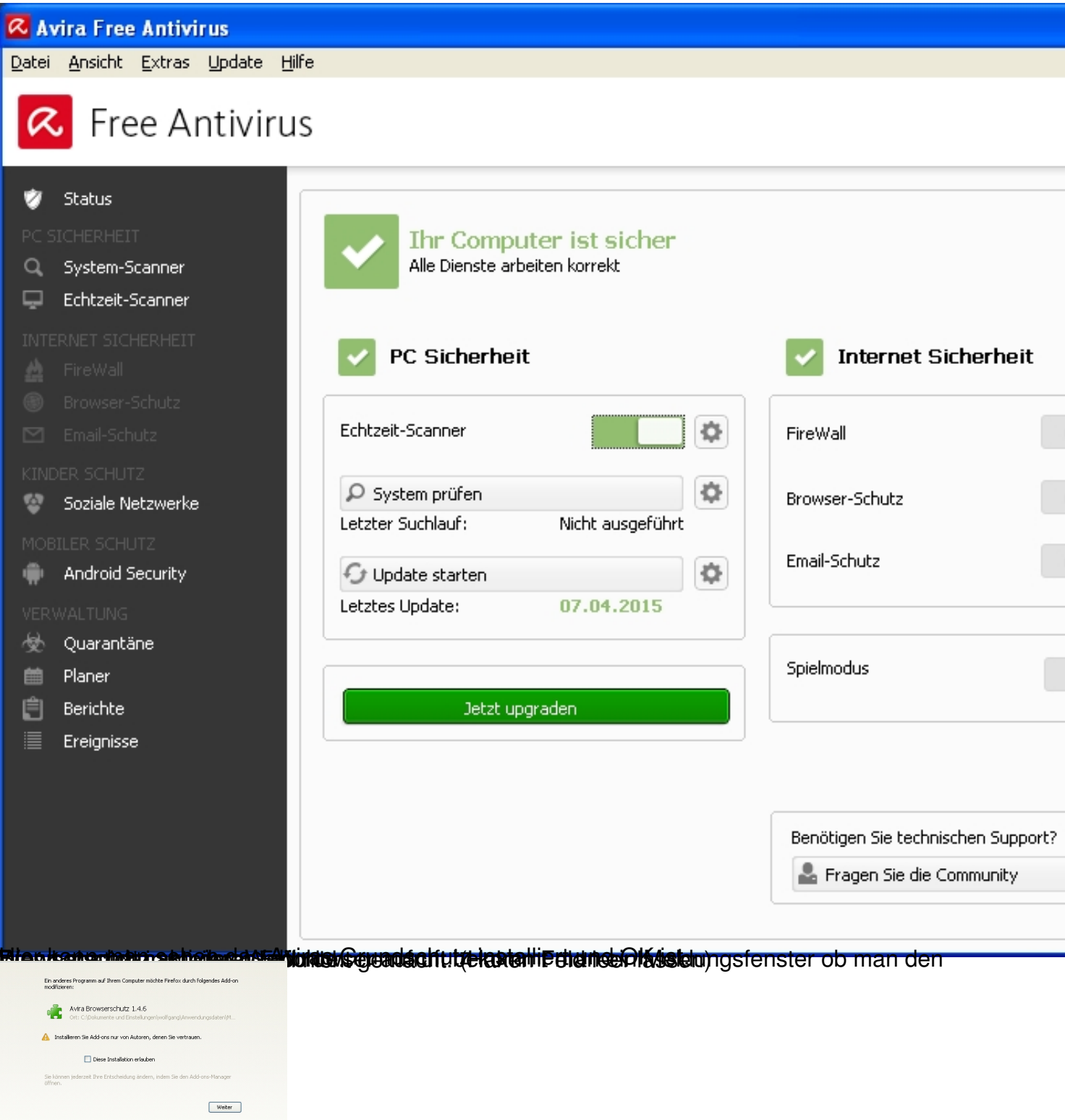

wiels spassience of weiter geklickt um das Setup abzuschließen.